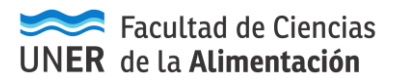

SIU-Guaraní 3

# Procedimiento para la Carga de Notas de Examen Final

## SIU-Guaraní 3

Ingresamos en SIU Guarani con nuestro Usuario y Contraseña.

| Universidad Nacional<br>de <b>Entre Ríos</b> |                           |                      |  |  |  |  |  |  |  |  |
|----------------------------------------------|---------------------------|----------------------|--|--|--|--|--|--|--|--|
| Acceso                                       | Fechas de Examen          | Horarios de Cursadas |  |  |  |  |  |  |  |  |
| Ingres<br>Usuario                            | á tus datos               |                      |  |  |  |  |  |  |  |  |
| Contraseña                                   |                           |                      |  |  |  |  |  |  |  |  |
| Ingresar<br>¿Olvidaste ti                    | u contraseña o sos un usi | uario nuevo?         |  |  |  |  |  |  |  |  |

Una vez que estamos en la Pantalla Inicial

|                              |                        |               |            |            |               |                               |           |                 | L Pedro | Daniel Benitez 🔻              |
|------------------------------|------------------------|---------------|------------|------------|---------------|-------------------------------|-----------|-----------------|---------|-------------------------------|
| Universio<br>de <b>Entre</b> | lad Nac<br><b>Ríos</b> | ional         |            |            |               |                               |           |                 |         |                               |
| Cursadas                     | Clases                 | Exámenes      | Reportes • | Derechos 🕶 | Cursos        |                               |           |                 | ł       | <sup>o</sup> erfil: Docente ▼ |
| Selecci                      | one la                 | comisió       | n con la   | que dese   | ea ope        | rar                           |           |                 |         | Filtrar                       |
|                              | Filtro                 |               |            |            |               |                               |           |                 | *       | l                             |
|                              | Período                | lectivo: Vige | entes      |            |               |                               |           |                 | ~       |                               |
| 2020 - 1º                    | Cuatrin                | nestre - F0   | CAL        |            |               |                               |           |                 |         |                               |
|                              |                        |               |            | Info       | ormática y Si | istemas de Representacion (20 | 3-1103)   |                 |         |                               |
|                              |                        | Comi          |            |            |               | Subcominión                   | Ubiensión | Deenenashilided |         |                               |

Seleccionamos la pestaña "**Examenes**", en la cual aparecerán todas las Mesas de Exámenes en las cuales usted se encuentra vinculado como docente. (Ordenado por fecha<sup>1</sup>)

| mesa co   | n la que    | desea o |               |                    |                               |                               |                               |                               |
|-----------|-------------|---------|---------------|--------------------|-------------------------------|-------------------------------|-------------------------------|-------------------------------|
|           |             | uesea u | perar         |                    |                               |                               | Filtrar                       | Crear acta de exam            |
|           |             |         |               |                    |                               |                               |                               | ~                             |
| por Fecha |             | ~       | Fecha         | 29/05/2020         |                               |                               |                               |                               |
|           |             |         |               |                    |                               |                               |                               |                               |
|           | r por Fecha | Fecha   | r por Fecha 👻 | rpor Fecha 🗸 Fecha | rpor Fecha v Fecha 29/05/2020 | rpor Fecha 👻 Fecha 29/05/2020 | rpor Fecha 🔹 Fecha 29/05/2020 | rpor Fecha v Fecha 29/05/2020 |

<sup>1</sup> Puede utilizar la Opción Filtrar para que muestre sólo las mesas de una fecha determinada o en un rango de fechas (tres días, una semana, un mes).

SIU-Guaraní 3

Como indica la imagen, hacer clic sobre el nombre de la Mesa de Examen para seleccionarla.

Una vez seleccionada la Mesa de Examen, nos mostrara los datos de la misma. Aparecerá una pantalla como la siguiente.

| $\sim$                                                                                                    |                        | Pedro Daniel Benitez            |
|----------------------------------------------------------------------------------------------------|------------------------|---------------------------------|
| ersidad Nacional<br><b>ntre Ríos</b>                                                                             |                        |                                 |
| adas Clases Exámenes Reporte                                                                                     | s 🔹 Derechos 👻 Cursos  | Perfil: Docente                 |
| Informática y Sistemas de Representacio                                                                          | n: 29-05-2020 🗸        | Inicio Cargar Notas Alumnos Act |
| rmática y Sistemas de Represei                                                                                   | ntacíon - (203-1103)   | 🔳 Detal                         |
|                                                                                                    |                        |                                 |
|                                                                                                    |                        |                                 |
|                                                                                                    |                        |                                 |
| Informática v S                                                                                                  | istemas de Representac | íon (203-1103)                  |
| Informática y S                                                                                                  | istemas de Representac | íon (203-1103)                  |
| Informática y S<br>Año académico: 2020                                                                           | istemas de Representac | íon (203-1103)                  |
| Informática y S<br>Año académico: 2020<br>Turno:                                                                 | istemas de Representac | íon (203-1103)                  |
| Informática y S<br>Año académico: 2020<br>Turno:<br>Llamado:                                                     | istemas de Representac | íon (203-1103)                  |
| Informática y S<br>Año académico: 2020<br>Turno:<br>Llamado:<br>Mesa: 29-05-2020                                 | istemas de Representac | íon (203-1103)                  |
| Informática y S<br>Año académico: 2020<br>Turno:<br>Llamado:<br>Mesa: 29-05-2020<br>Fecha del examen: 29/05/2020 | istemas de Representac | íon (203-1103)                  |

## Pantalla de mesa de examen seleccionada para la carga de notas

Seleccionada la mesa, clickear en "Cargar Notas".

| Universio | ad Nacio      | onal         |                 |                    |                  |                                             | 2 I      | 0 👤 Pedro D     | aniel Benitez 🔻  |
|-----------|---------------|--------------|-----------------|--------------------|------------------|---------------------------------------------|----------|-----------------|------------------|
| Cursadas  | Clases        | Exámenes     | Reportes -      | Derechos -         | Cursos           |                                             |          | $\mathcal{F}$   | erfil: Docente 🕶 |
| A Infor   | mática y Sist | temas de Rep | resentacíon: 29 | -05-2020 🗸         |                  |                                             | Inicio   | argar Notas Alu | mnos Actas       |
| Informát  | ica y Sist    | emas de R    | lepresentad     | ion - (203-1       | 103)             |                                             |          |                 | Detalles         |
| Carga o   | le nota       | s a mes      | a de exa        | men                |                  |                                             | Escalas  | F Autocompletar |                  |
|           |               |              | Sólo            | ) se listan alumno | is que no figura | an en ningún Acta Cerrada de la Mesa de Exa | men.     |                 | ×                |
| Búsqueda  | de alumnos    | por apellido |                 |                    |                  |                                             |          |                 | Guardar          |
| Alumno    |               |              |                 | Instancia          |                  | Acta                                        | Fecha    | Nota            | Resultado        |
| NO        | VIBRE ALL     | JMNO<br>I    |                 | Regular            |                  | 2020-EP-00000002                            | 29/05/20 | 20 - ~          | - •              |

Junto al listado de los alumnos inscriptos a la Mesa de Examen, se deberá cargar la nota de evaluación de cada uno (del 1 al 10), conforme la Escala de Notas establecida.

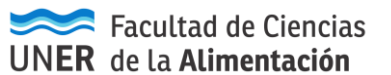

Guardar

SIU-Guaraní 3

| Universio<br>de <b>Entre</b> | dad Naciona<br><b>Ríos</b>  | ι         |                 |                  |                  |                                            | a [          | Pedro I          | Daniel Benitez 🔻  |
|------------------------------|-----------------------------|-----------|-----------------|------------------|------------------|--------------------------------------------|--------------|------------------|-------------------|
| Cursadas                     | Clases Exá                  | imenes    | Reportes -      | Derechos *       | Cursos           |                                            |              | F                | Perfil: Docente 🔻 |
| <b>↑</b> Infor               | rmática y Sistema           | s de Repi | resentacíon: 29 | -05-2020 🗸       |                  |                                            | Inicio Ca    | rgar Notas Alu   | imnos Actas       |
| Informát                     | tica y <mark>Sistema</mark> | as de R   | epresentac      | ion - (203-1     | 103)             |                                            |              |                  | I Detalles        |
| Carga o                      | de notas a                  | mes       | a de exa        | men              |                  |                                            | Escalas      | ✤ Autocompletar  | 🖌 Ver actas       |
|                              |                             |           | Sólo            | se listan alumno | is que no figura | an en ningún Acta Cerrada de la Mesa de Ex | amen.        |                  | ×                 |
| Búsqueda                     | a de alumnos por a          | pellido ( |                 |                  |                  |                                            |              |                  | Guardar           |
| Alumno                       |                             |           |                 | Instancia        |                  | Acta                                       | Fecha        | Nota             | Resultado         |
| NO                           | MBREALUMI<br>MERO DNI       | O         |                 | Regular          |                  | 2020-EP-00000002                           | 29/05/202    | 20 5 ~           | Reprobado 🗸       |
|                              |                             |           |                 |                  |                  | SELECCIONAR DE LA ESC                      | ALA DE NOTAS | 1<br>2<br>3<br>4 |                   |

Seleccionando "Nota" se autocompleta el "Resultado".

Una vez cargada la nota, seleccionar "Guardar", haciendo Clic en el botón.

Cuando se guarda, aparece la leyenda en la parte superior.

¡Las notas se guardaron con éxito!

## Pantalla para cierre e impresión del Acta de Examen

Seleccionar la opción "Actas".

| Universid<br>de Entre I | ad Nacio<br>Ríos | nal        |               |                   |        |               |         |                     | 2          | L Pedro       | o Daniel Benitez 👻 |
|-------------------------|------------------|------------|---------------|-------------------|--------|---------------|---------|---------------------|------------|---------------|--------------------|
| Cursadas                | Clases           | Exámenes   | Reportes -    | Derechos +        | Cursos |               |         |                     |            |               | Perfil: Do         |
| f Inform                | nática y Siste   | emas de Re | presentacíon: | 29-05-2020 🗸      |        |               |         |                     | Inicio Car | gar Notas 🛛 / | Alumnos Actas      |
| Informáti               | ca y Siste       | mas de     | Represent     | acíon - (203-1    | 103)   |               |         |                     |            |               | Detalles           |
| Actas d                 | e exam           | en         |               |                   |        |               |         |                     |            |               |                    |
| Lista de ac             | ctas             |            |               |                   |        |               |         |                     |            |               |                    |
| Acta                    | Fe               | cha        | Instancias    | Código de verific | ación  | Cant. alumnos | Estado  | Porcentaje de carga |            |               |                    |
| 2020-EP-0000            | 0002 29          | /05/2020   | Regular       | 1                 |        | 1             | Abierta | 100%                | 🕑 Editar   | 🖨 Imprimir    | 🖌 Cerrar           |

### A continuación los pasos a seguir son:

1. Imprimir (genera un archivo PDF<sup>2</sup> con leyenda "Es copia" y "estado: abierta").

<sup>&</sup>lt;sup>2</sup> PDF: Formato de archivo, que permite ser descargado desde el navegador donde estamos trabajando.

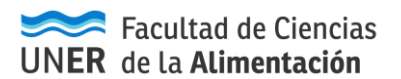

SIU-Guaraní 3

2. Cerrar. (una vez cerrada, ya **NO SE PUEDE MODIFICAR EL RESULTADO**). Nos emite el siguiente mensaje. Debemos hacer clic en el botón "**Aceptar**"

|                                                                    |         |               |                                                  |                        |                |                          | = K) | L Pedro    | i Daniel Benitez 🔹 |
|--------------------------------------------------------------------|---------|---------------|--------------------------------------------------|------------------------|----------------|--------------------------|------|------------|--------------------|
| Universidad Na<br>de <b>Entre Ríos</b>                             | acional |               | Una vez cerrada el acta no p<br>Aceptar Cancelar | podrá modificar los da | atos de la mis | sma. ¿Desea continuar? × |      |            |                    |
|                                                                    |         |               | • Derechos • Curso                               | 5                      |                | -                        |      |            | Perfil: Docente -  |
| nformática y                                                       |         | epresentacion | 29-05-2020 🗸                                     |                        |                |                          |      |            | Numnos Actas       |
| Informática y Sistemas de Representacion - (203-1103) III Detalles |         |               |                                                  |                        |                |                          |      |            |                    |
| Actas de exa                                                       | amen    |               |                                                  |                        |                |                          |      |            |                    |
| Lista de actas                                                     |         |               |                                                  |                        |                |                          |      |            |                    |
| Acta                                                               | Fecha   | Instancias    | Código de verificación                           | Cant. alumnos          | Estado         | Porcentaje de carga      |      |            |                    |
| 2020-EP-00000002                                                   |         | Regular       | 1                                                | ă.                     | Abierta        | 100%                     |      | 🖨 Imprimir | 🖌 Cerrar           |

Si funciono todo correctamente, nos debe emitir el mensaje "El Acta de examen se cerró correctamente:

| $\sim$                            |                        |          |                 |                    | El acta | de examen se cerró | o correctamer | nte                 | <b>a</b> 0 | L Pedro     | Daniel Benitez 🔹  |
|-----------------------------------|------------------------|----------|-----------------|--------------------|---------|--------------------|---------------|---------------------|------------|-------------|-------------------|
| Universida<br>de <b>Entre R</b> i | d Naciona<br><b>os</b> | ıL       |                 |                    |         |                    |               |                     |            |             |                   |
| Cursadas                          | Clases Exa             | ámenes   | Reportes *      | Derechos +         | Cursos  |                    |               |                     |            |             | Perfil: Docente 👻 |
| <b>↑</b> Informá                  | tica y Sistema         | s de Rep | presentacion: 2 | 29-05-2020 🗸       |         |                    |               |                     | Inicio Car | gar Notas / | Alumnos Actas     |
| Informática                       | a y Sistema            | as de F  | Representa      | acion - (203-11    | 103)    |                    |               |                     |            |             | 🔳 Detalles        |
| Actas de                          | examer                 | i        |                 |                    |         |                    |               |                     |            |             |                   |
| Lista de act                      | as                     |          |                 |                    |         |                    |               |                     |            |             |                   |
| Acta                              | Fecha                  | r i      | Instancias      | Código de verifica | ación   | Cant. alumnos      | Estado        | Porcentaje de carga |            |             |                   |
| 2020-EP-000000                    | 002 29/05/             | 2020     | Regular         | 1                  |         | 1                  | Cerrada       | 100%                | 🕑 Editar   | 🖨 Imprimir  | 🖌 Cerrar          |

 Imprimir: en esta instancia se genera la impresión definitiva generando un segundo archivo PDF sin leyenda y estado CERRADO. Esta es la que se debe imprimir en el papel definitivo. Quedará pendiente de ser firmada y entregada en el Departamento de Alumnado (por duplicado).